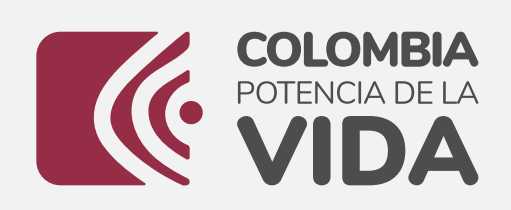

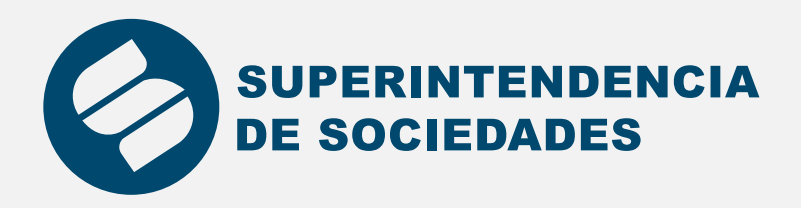

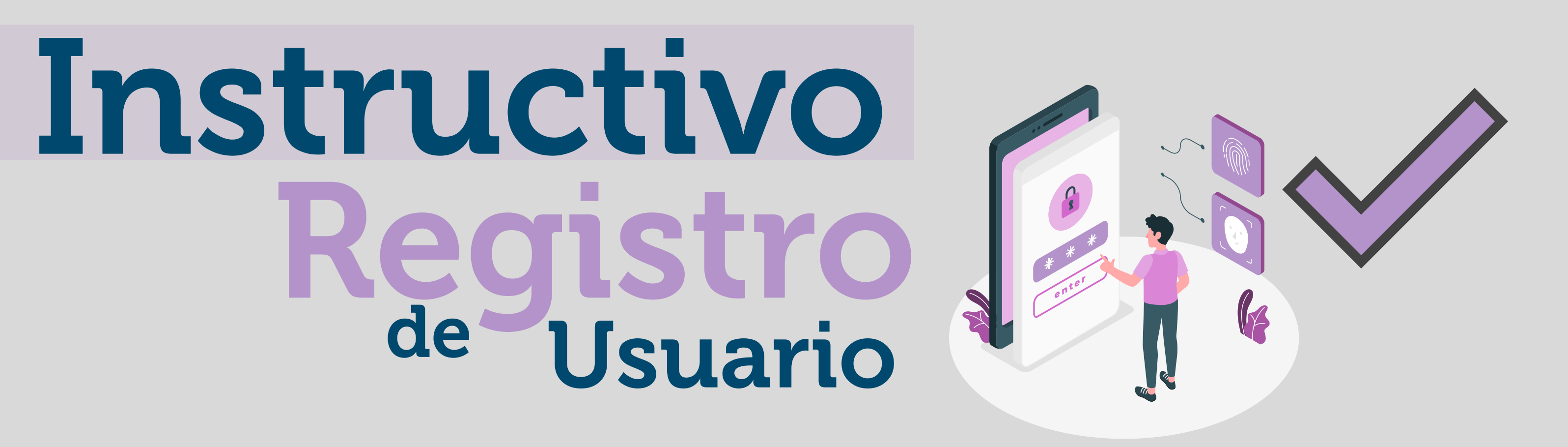

El siguiente es el proceso para inscribir un nuevo usuario en el aplicativo de registro:

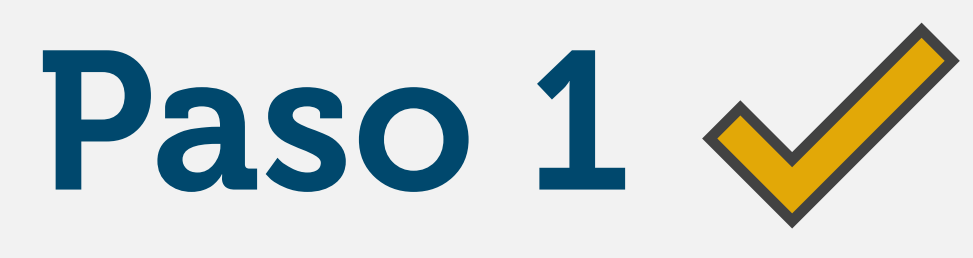

Ingresa al aplicativo de Registro de Usuario, selecciona la opción según el caso: persona jurídica o persona natural, puedes acceder a este de las siguientes maneras:

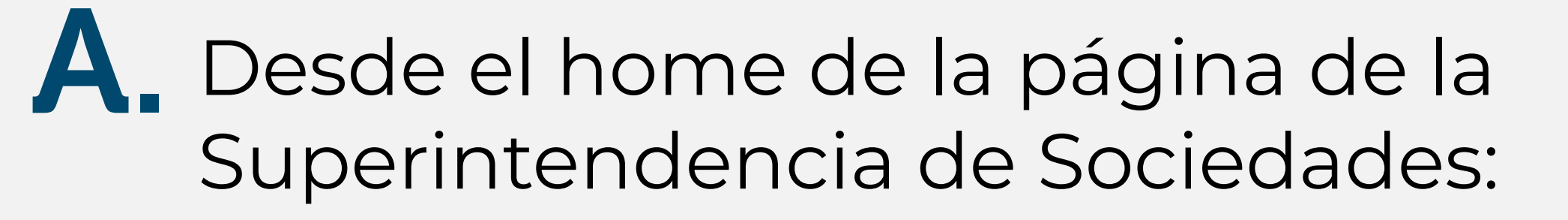

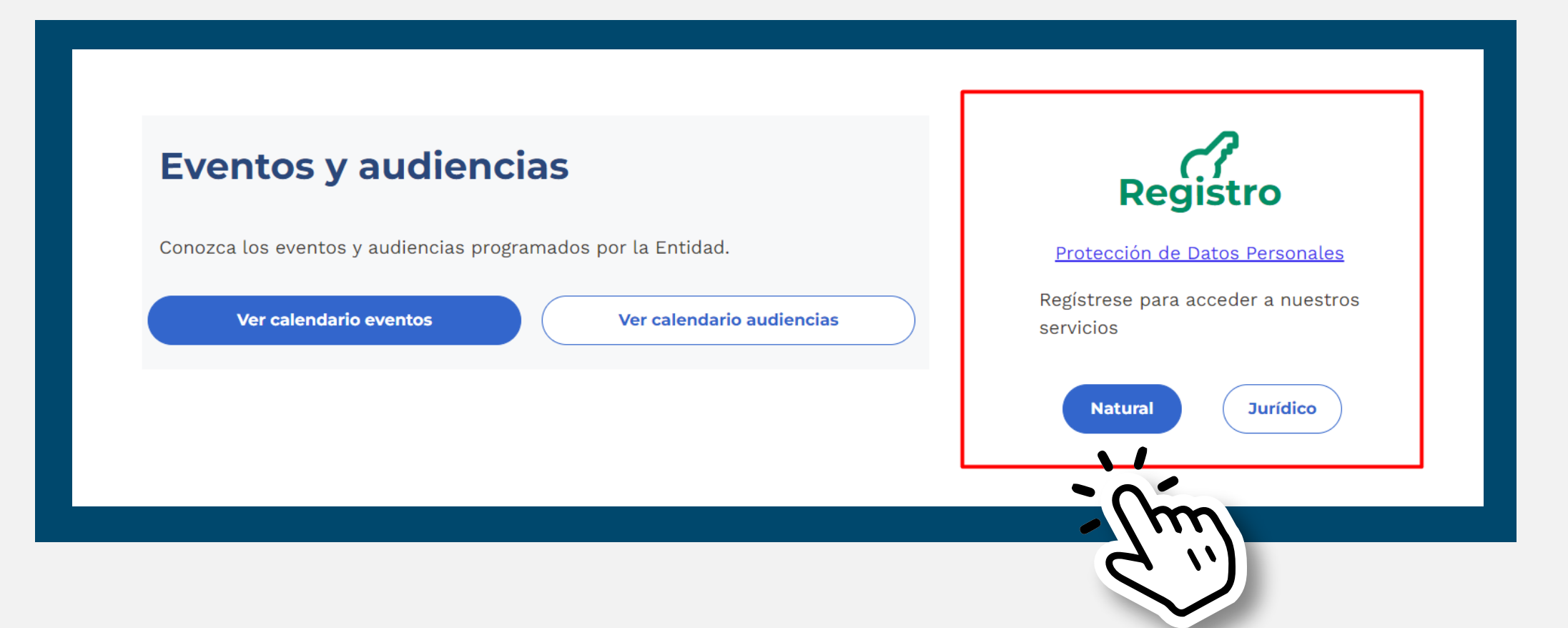

Desde el aplicativo directamente dando clic en el botón de "Regístrese aquí," el cual lo llevará al siguiente link

https://superwas.supersociedades.gov.co/ActualizacionDatosSociedades/

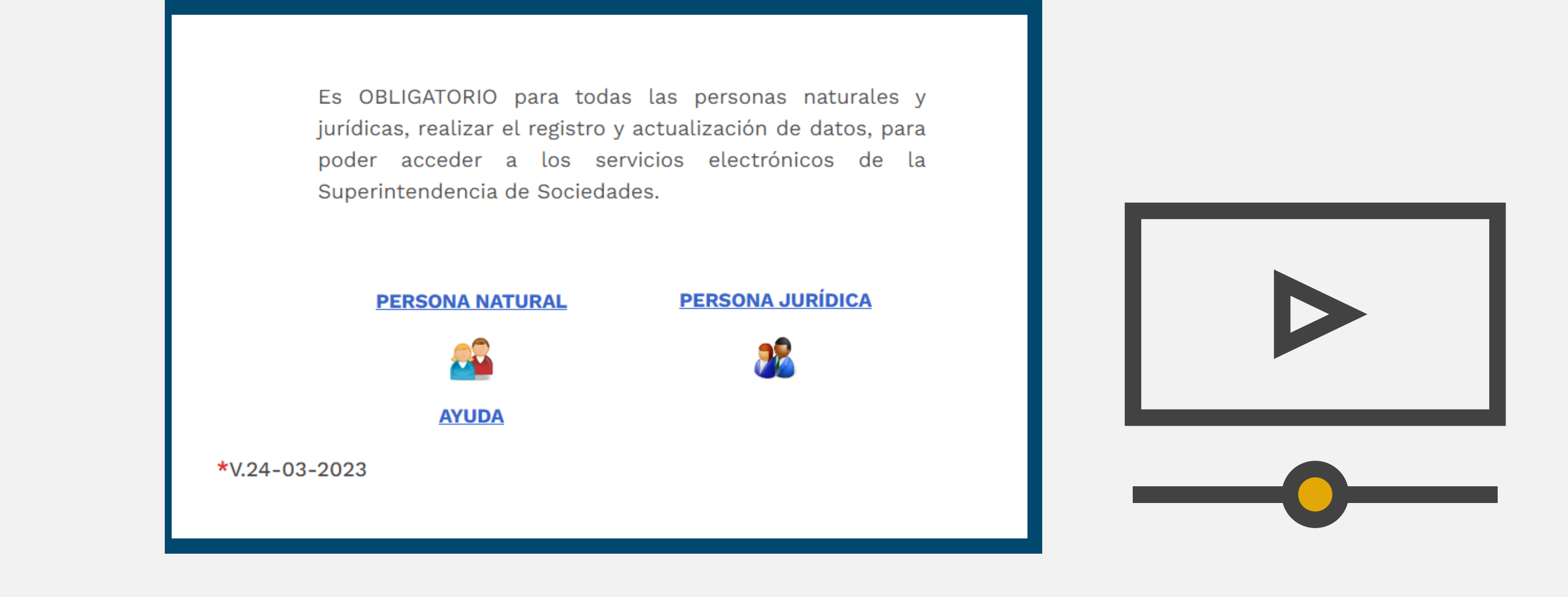

# Paso 2

### Digite el número de documento de identidad

| A. Persona natural         | B. Persona jurídica                        |
|----------------------------|--------------------------------------------|
| SISTEMA DE REGISTRO        | Registro y activación de sociedades nuevas |
| CÉDULA                     | NIT y Dígito de verificación:              |
| ENTRAR<br>AYUDA PULSE AQUÍ | ENTRAR                                     |

# Paso 3 🗸

Posteriormente ingrese el correo electrónico al cual se remitirá la solicitud de activación del registro.

## Persona natural

- A continuación usted encontrará un campo donde se solicita un correo electrónico de contacto.
- Este correo debe ser una dirección de correo válida, puesto que este será el medio por el cual usted recibirá instrucciones sobre cómo debe actualizar sus datos.
- Verifique la dirección de correo que escribe, pues es ahí a donde se enviará la Información para el Registro.

## B Persona jurídica

#### DIRECCIÓN DE CORREO ELECTRÓNICO DE CONTACTO

| Correo electrónico  |  |
|---------------------|--|
|                     |  |
| Confirmación correo |  |

- Tenga en cuenta que el correo enviado por la Superintendencia de de Sociedades а nombre notificacionesautomaticas@supersociedades.gov.co, puede llegar a su carpeta de SPAM o Correo No Deseado. Por lo cual le sugerimos revisarlas.
- El correo electrónico enviado puede tardar hasta 10 minutos en llegar a su cuenta de correo electrónico.

DIRECCIÓN DE CORREO ELECTRÓNICO DE CONTACTO Correo electrónico:

ENVIAR

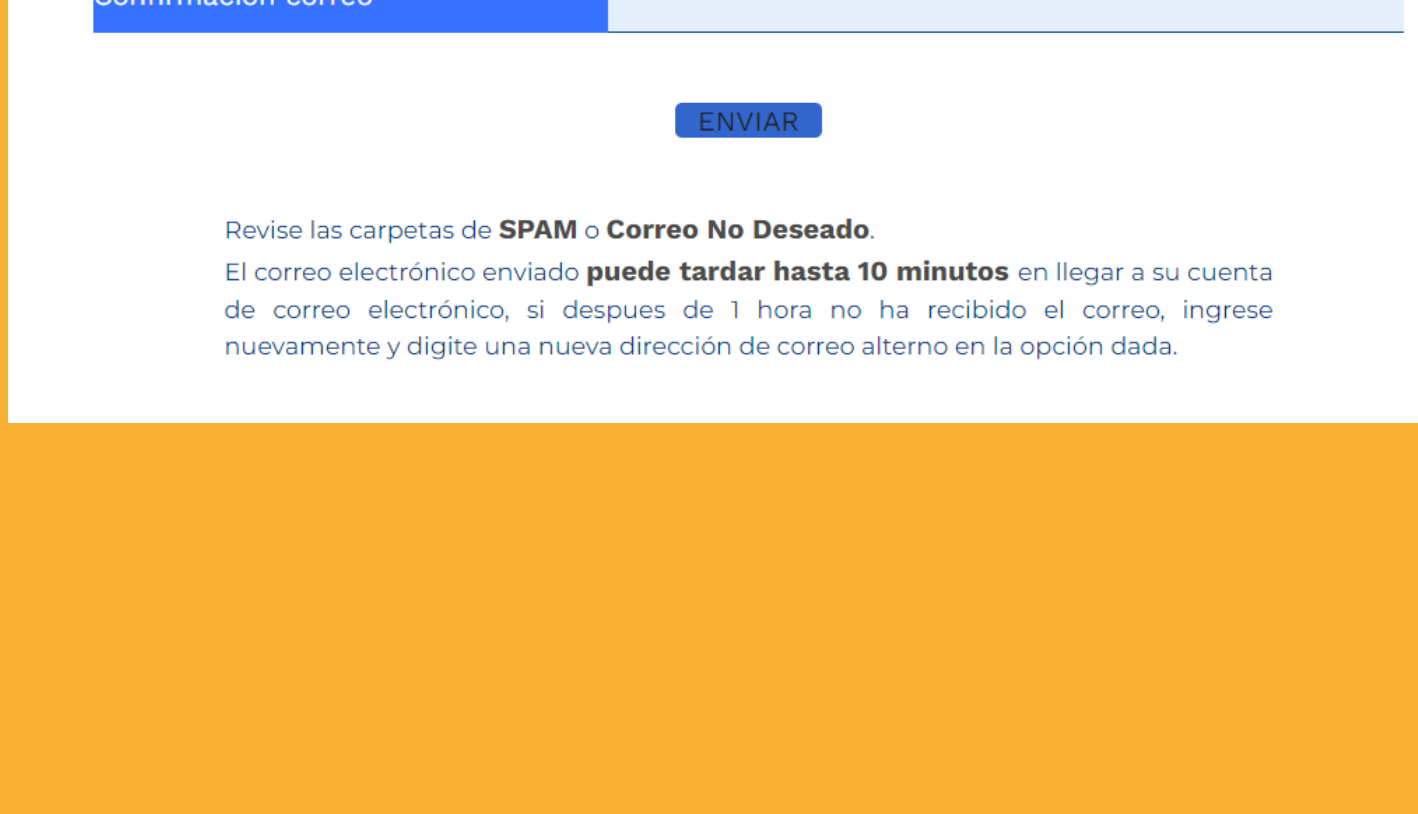

Al correo inscrito llegará la

solicitud de activación y se

Este es un mensaie generado automáticamente por el sistema de registro de la Superintendencia de Sociedades para la persona con CC: 67891029. Para realizar efectivamente la activación y posterior actualización de datos

Este correo es informativo,

edad=678910298act1=fac6eef05ae19e825bc5e5d68a718bc3&act2=8712a173f704b3944fcff127454a4b98 Si su visor de correo no le permite hacer click sobre el vínculo anterior, por favor cópielo y péguelo en la barra

frente a la Superintendencia de Sociedades usted debe hacer click en el siguiente vínculo: http://superwas.supersociedades.gov.co/ActualizacionDatosSociedades/verifContactoNaturalInicial.doz

de direcciones de su explorador de Internet. Una vez usted hava seguido este paso satisfactoriamente, podrá entrar al sistema para realizar el registro o actualización de datos según sea necesario. Atent

😑 🕁 Responder 🐁 Responder a todos 🤿 Reenviar 🔗 📰 💀

SUPERINTENDENCIA

Vie 12/04/2024 14:31

deberá dar clic en el link

Paso 5 🗸

suministrado.

Notificacion de Registro ante la Superintendencia de Sociedades

POTENCIA DE LA

Notificacion de Registro ante la Superintendencia de Sociedades

e Sociedades Av El Dorado # 51 - 80 Tel: 2 20 10 00

test-notificaciones-auto

# Paso 4

### Confirma que el correo digitado sea el correcto.

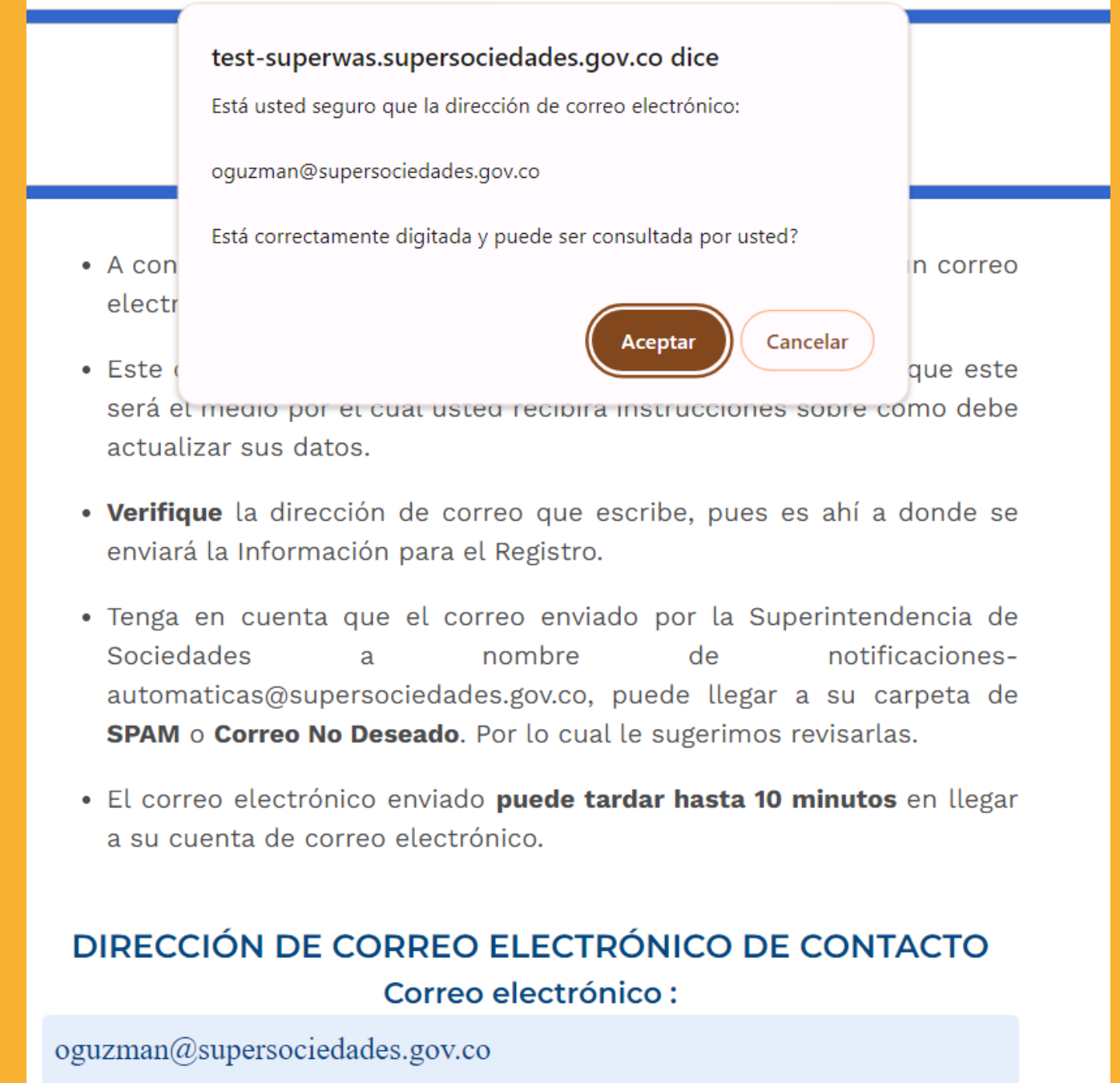

#### ENVIAR

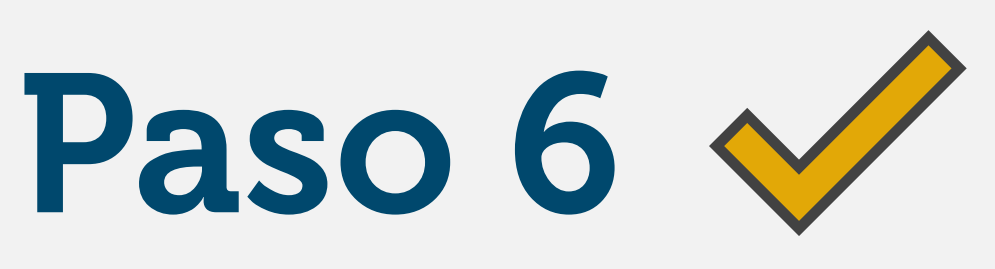

Diligencia todos los campos del formulario de registro

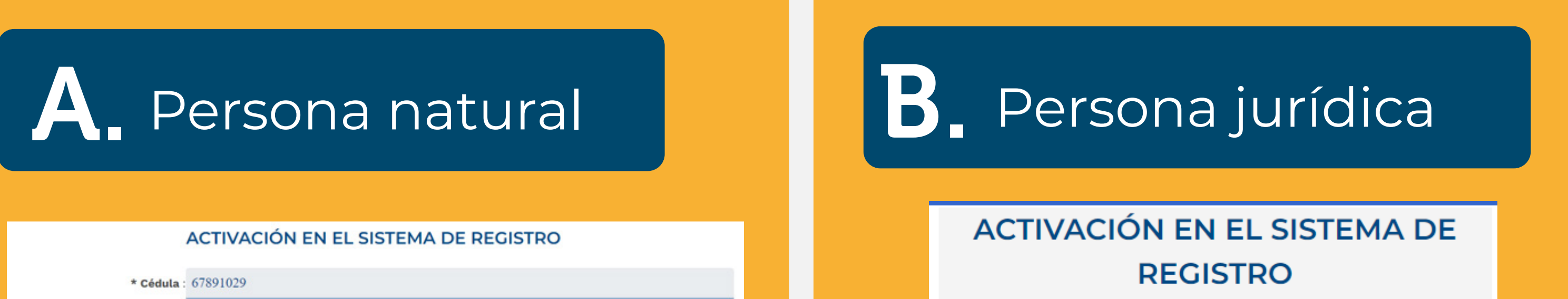

| * Nombres y apellidos        |                                                        |
|------------------------------|--------------------------------------------------------|
| * Tipo de Teléfono:          | Seleccione un Tipo de Teléfono 🗸 🗸                     |
| * Teléfono fijo o celular:   |                                                        |
| * Email:                     | 11223344                                               |
| * Contraseña para WEB        |                                                        |
| Supersociedades (debe ser    |                                                        |
| como mínimo de 6             |                                                        |
| caracteres):                 |                                                        |
| * Confirmación de la         |                                                        |
| Contraseña para WEB          |                                                        |
| Supersociedades:             |                                                        |
| * Contraseña para el sistema |                                                        |
| de Audiorespuesta Telefónica |                                                        |
| (4 dígitos):                 |                                                        |
|                              | IMPORTANTE: Los datos marcados con * son obligatorios. |

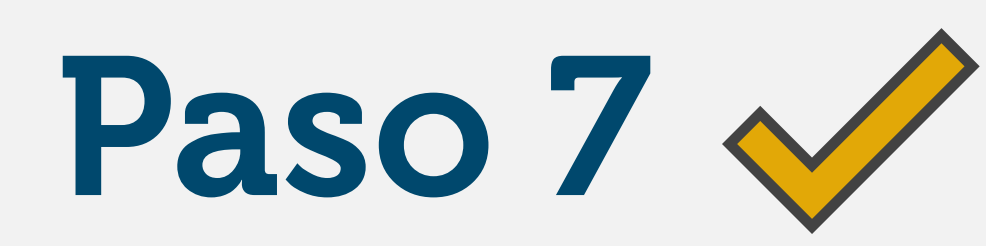

Al darle clic en Enviar se mostrará un mensaje de confirmación.

|                                               | test-superwas.supersociedades.gov.co dice<br>Recuerde que se almacenarán los datos que acaba de diligenciar.<br>Las contraseñas que acaba de digitar serán sus credenciales ante<br>los sistemas de la Superintendencia de Sociedades<br>¿Desea Continuar? |
|-----------------------------------------------|----------------------------------------------------------------------------------------------------|
| * Cédula :                                    | 7456                                                                                                    |
| * Nombres y apellidos                         | Pruel Aceptar Cancelar                                                                                                    |
| * Tipo de Teléfono:                           | Celular                                                                                                    |
| * Teléfono fijo o celular:                    | 3101245678                                                                                                    |
| * Email:                                      | pruebas@hotmail.com                                                                                                    |
| * Contraseña para WEB                         |                                                                                                    |
| Supersociedades (debe ser<br>como mínimo de 6 | ••••••                                                                                                    |
| caracteres):                                  |                                                                                                    |
| * Confirmación de la                          |                                                                                                    |
| Contraseña para WEB                           |                                                                                                    |
| Supersociedades:                              |                                                                                                    |
| * Contraseña para el sistema                  |                                                                                                    |
| de Audiorespuesta Telefónica                  | 1234                                                                                                    |
| (4 digitos):                                  | ENVIAR                                                                                                    |

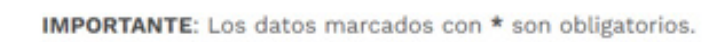

| * NIT de la sociedad : 999999000                                                                                                    |    |
|----------------------------------------------------------------------------------------------------|----|
| * Razón Social :                                                                                                    | _  |
| Tal como aparece en el certificado de Existencia y Representación Legal                                                                                                    | _  |
| Sigla:                                                                                                    |    |
| * Objeto Social :                                                                                                    | —  |
| * Número Matrícula:                                                                                                    | _  |
| * Fecha Matrícula: Ene 🗸 1 🗸 9999 🛅 ?                                                                                                    | _  |
| * Fecha de Constitución: Ene 🗸 1 🗸 9999 🔤 🕐                                                                                                    |    |
| * Fecha Vencimiento: Ene 🗸 1 🗸 9999 🖪 ?                                                                                                    |    |
| * Tipo de Sociedad:<br>Seleccione un Tipo de Sociedad                                                                                                    | ~  |
| Si este listado está vacío verifique que el vinculo enviado por nosotros es                                                                                                    | te |
| completo en la lista de direcciones de su navegardor Internet Explorer.                                                                                                    |    |
| Si el listado contiene información continúe diligenciando el formulario.                                                                                                    |    |
| * Contracaño para WER                                                                                                    |    |
| " Contrasena para WED                                                                                                    |    |
| Supersociedades (mínimo                                                                                                    |    |
| Supersociedades (mínimo<br>de 6 caracteres):                                                                                                    |    |
| Supersociedades (mínimo<br>de 6 caracteres):                                                                                                    |    |
| Contrasena para WEB     Supersociedades (mínimo     de 6 caracteres):     * Confirmación de la                                                                                                    |    |
| * Confirmación de la     Contraseña para WEB                                                                                                    |    |
| * Confirmación de la     Contraseña para WEB     Supersociedades:                                                                                                    |    |
| * Contraseña para WEB     Supersociedades (mínimo         de 6 caracteres):     * Confirmación de la     Contraseña para WEB     Supersociedades:     * Contraseña para el                                                   |    |
| * Contraseña para WEB     Supersociedades (mínimo         de 6 caracteres):         * Confirmación de la         Contraseña para WEB         Supersociedades:         * Contraseña para el         sistema de Audiorespuesta |    |
| Supersociedades (mínimo<br>de 6 caracteres):  * Confirmación de la<br>Contraseña para WEB<br>Supersociedades:  * Contraseña para el<br>sistema de Audiorespuesta<br>Telefónica (mínimo de 4                                  |    |
| Supersociedades (mínimo<br>de 6 caracteres):     * Confirmación de la<br>Contraseña para WEB<br>Supersociedades:     * Contraseña para el<br>sistema de Audiorespuesta<br>Telefónica (mínimo de 4<br>dígitos):               |    |

Envíe la información aquí consignada haciendo clic en el botón Enviar

Para entar y hacer la actualización debe iniciar nuevamente el proceso y usar la contraseña.

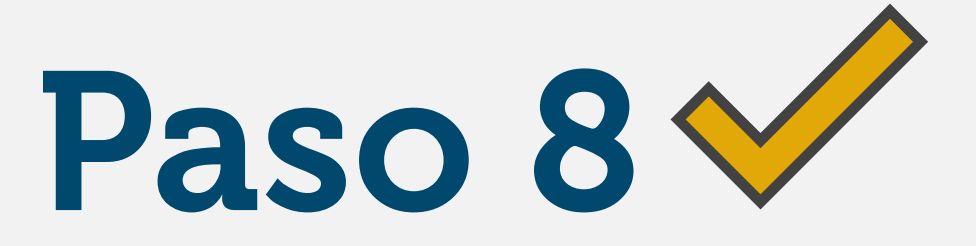

Posteriormente llegará un correo confirmando que se ha activado el usuario correctamente.

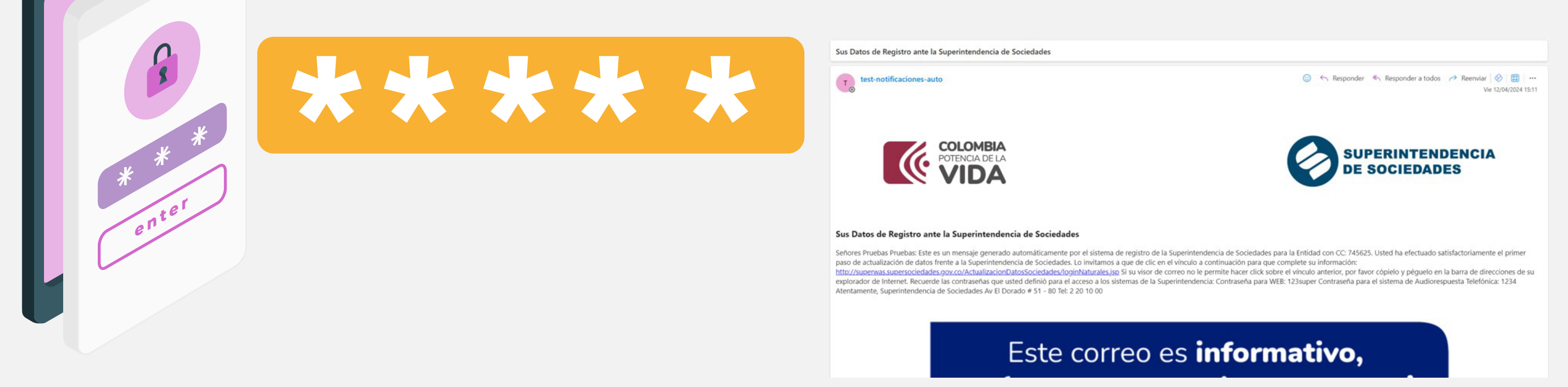

Desde este momento podrá acceder a los aplicativos de la entidad con el usuario (número de documento) y la contraseña creada.